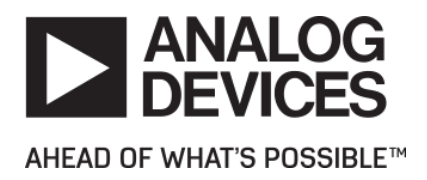

# Release Notes for ADuCM4x50 EZ-KIT Board Support Pack 3.1.0

# Contents

| 1 Introduction |                                                        |                      |                                          |    |  |  |  |
|----------------|--------------------------------------------------------|----------------------|------------------------------------------|----|--|--|--|
| 2              | 2 Differences between version 3.1.0 and prior versions |                      |                                          |    |  |  |  |
| 3              | Req                                                    | uired So             | oftware                                  | 5  |  |  |  |
|                | 3.1                                                    | Keil u'              | Vision                                   | 5  |  |  |  |
|                | 3.2                                                    | Cross                | Core Embedded Studio                     | 5  |  |  |  |
|                | 3.3                                                    | IAR E                | mbedded Workbench                        | 5  |  |  |  |
| 4              | Rele                                                   | ease Te              | sting                                    | 6  |  |  |  |
|                | 4.1                                                    | Keil u'              | Vision                                   | 6  |  |  |  |
|                | 4.2                                                    | Cross                | Core Embedded Studio                     | 6  |  |  |  |
|                | 4.3                                                    | IAR E                | mbedded Workbench                        | 6  |  |  |  |
| 5              | Lice                                                   | nse Ch               | ecking                                   | 8  |  |  |  |
| 6              | Rele                                                   | ease Co              | ontent                                   | 9  |  |  |  |
|                | 6.1                                                    | Sourc                | e files for off-chip peripherals drivers | 9  |  |  |  |
|                | 6.2                                                    | Exam                 | 9                                        |    |  |  |  |
|                |                                                        | 6.2.1                | Keil Pack Installer                      | 9  |  |  |  |
|                |                                                        | 6.2.2                | CCES Examples View                       | 10 |  |  |  |
|                |                                                        | 6.2.3                | CCES Examples Browser                    | 11 |  |  |  |
|                |                                                        | 6.2.4                | IAR Embedded Workbench Example Browser   | 14 |  |  |  |
|                |                                                        | 6.2.5                | Examples for drivers                     | 20 |  |  |  |
|                |                                                        | 6.2.6                | Using Micrium RTOS                       | 22 |  |  |  |
|                |                                                        | 6.2.7                | Example for FreeRTOS Components          | 23 |  |  |  |
|                | 6.3                                                    | Locati               | ion                                      | 23 |  |  |  |
| 7              | Con                                                    | tacting <sup>·</sup> | Technical Support                        | 25 |  |  |  |
| 8              | Kno                                                    | 26                   |                                          |    |  |  |  |
|                | 8.1                                                    | RTC E                | 26                                       |    |  |  |  |
|                | 8.2 UCOS-III Example                                   |                      |                                          |    |  |  |  |

## **1** Introduction

This document describes the changes for the ADuCM4x50 EZ-KIT Board Support Pack 3.1.0, a software product supported in both Keil uVision, CrossCore Embedded Studio® (CCES) and IAR Embedded Workbench. The main modification in this version is the addition of IAR Embedded Workbench support in a CMSIS Pack, with examples now available for this integrated development environment.

# 2 Differences between version 3.1.0 and prior versions

The main changes in version 3.1.0 is the extended support for IAR Embedded Workbench 8.x.

# **3 Required Software**

#### 3.1 Keil uVision

To use this ADuCM4x50 EZ-KIT Board Support Pack with Keil uVision, you must first obtain and install:

- Keil uVision MDK v5.22 or later with ARM Compiler version 1.1.0 or later,
- Segger J-Link LITE v5.10p or later,
- ADuCM4x50 Device Family Pack 3.1.0.

Install the Keil software first, then the Segger J-Link LITE software and finally the software packages.

#### 3.2 CrossCore Embedded Studio

To use this ADuCM4x50 EZ-KIT Board Support Pack with CrossCore Embedded Studio, you must first obtain and install:

- CrossCore Embedded Studio 2.7.0 or later,
- ADuCM4x50 Device Family Pack 3.1.0.

Install the CrossCore Embedded Studio software first, then the software packages.

#### 3.3 IAR Embedded Workbench

To use this ADuCM4x50 EZ-KIT Board Support Pack with IAR Embedded Workbench for ARM, we recommend that you first obtain and install:

- IAR Embedded Workbench for ARM 8.20.1 or later,
- Segger J-Link LITE v5.10p or later,
- ADuCM4x50 Device Family Pack 3.1.0.

Install the IAR Embedded Workbench software first, then the Segger J-Link LITE software and finally the software packages.

## **4 Release Testing**

#### 4.1 Keil uVision

The ADuCM4x50 EZ-KIT Board Support Pack has been tested with

| EZ-KIT        |                                   | Emulator    |
|---------------|-----------------------------------|-------------|
| ADuCM4050 LFC | SP EZ-KIT version 1.0 BOM Rev 1.2 | J-Link Lite |
| ADuCM4050 WLC | SP EZ-KIT version 1.0 BOM Rev 2.1 | J-Link Lite |

#### 4.2 CrossCore Embedded Studio

The ADuCM4x50 EZ-KIT Board Support Pack has been tested with

| EZ-KIT                            |                | Emulator |
|-----------------------------------|----------------|----------|
| ADuCM4050 LFCSP EZ-KIT version 1. | .0 BOM Rev 1.2 | ICE-1000 |
|                                   |                | ICE-2000 |
| ADuCM4050 WLCSP EZ-KIT version 1. | .0 BOM Rev 2.1 | ICE-1000 |
|                                   |                | ICE-2000 |

#### 4.3 IAR Embedded Workbench

The ADuCM4x50 EZ-KIT Board Support Pack has been tested with

| EZ-KIT    |       |        |         |     |     |     |     | Emulat | or   |
|-----------|-------|--------|---------|-----|-----|-----|-----|--------|------|
| ADuCM4050 | LFCSP | EZ-KIT | version | 1.0 | BOM | Rev | 1.2 | J-Link | Lite |

| EZ-KIT                                   | Emulator           |
|------------------------------------------|--------------------|
| ADuCM4050 WLCSP EZ-KIT version 1.0 BOM R | ev 2.1 J-Link Lite |

# **5 License Checking**

Use of the ADuCM4x50 EZ-KIT Board Support Pack software is subject to the Software License Agreement presented during installation.

The details of this Software License Agreement can be found in the CMSIS pack installation directory, in AnalogDevices\ADuCM4x50\_EZ\_KIT\_BSP\3.1.0\License.

### **6 Release Content**

This release contains the following sets of components:

- Source files for the drivers for off-chip peripherals which are on the ADuCM4x50 EZ-Kit. These components are authored by Analog Devices, for use on the ADuCM4x50 processor.
- Examples for all the drivers, device family and off-chip. These components are authored by Analog Devices, and demonstrate the use of the device drivers. Some of the examples make use of the FreeRTOS products, so have a dependency on FreeRTOS, which must be obtained separately.
- Documentation.

#### 6.1 Source files for off-chip peripherals drivers

| adi_adxl363*.* | Acceleratometer ADXL363 driver |
|----------------|--------------------------------|
| adi_w25q32*.*  | W25Q32 SPI-flash driver        |

Various off-chip peripheral device driver sources and include files in "Source" and "Include" directories.

#### 6.2 Examples

All the examples available in ADuCM4x50 3.1.0 EZ-Kit Board Support Pack can be viewed using the Pack Installer, CCES Examples Viewer or IAR Embedded Workbench Examples Browser.

#### 6.2.1 Keil Pack Installer

Using, Keil Pack Installer, simply select the Analog Devices-ADuCM4050 device, in the Devices panel on the left side, and then the Examples panel on the right side: the list of examples will appear on the right side as in the following figure. Simply press *Copy* for the chosen example and follow the instructions.

| 🕸 Pack Installer - C:\Keil_v5\ARM\PACK | -            | · · · · · · · · · · · · · · · · · · ·   |        |                                                                          |  |  |  |  |
|----------------------------------------|--------------|-----------------------------------------|--------|--------------------------------------------------------------------------|--|--|--|--|
| File Packs Window Help                 |              |                                         |        |                                                                          |  |  |  |  |
| Device: Analog Devices - ADuCM4        | 050          |                                         |        |                                                                          |  |  |  |  |
| 1 Devices Boards                       | Þ            | 4 Packs Examples                        |        | <u>ار</u>                                                                |  |  |  |  |
| Search: 🗸 🗸                            | <            | Show examples from installed Packs only |        |                                                                          |  |  |  |  |
| Device /                               | Summary      | Example                                 | Action | Description                                                              |  |  |  |  |
| 🖃 😤 All Devices                        | 3765 Devices | ADC_Channel_Read (ADuCM40               | 🚸 Сору | Example to read from ADC channel                                         |  |  |  |  |
| 🗄 🔗 🖉 ABOV Semiconductor               | 10 Devices   | Autobaud (ADuCM4050 EZ-KIT)             | 🚸 Сору | UART autobaud example                                                    |  |  |  |  |
| 🗄 🔗 🖉 Ambiq Micro                      | 10 Devices   | HelloWorld (ADuCM4050 EZ-KIT)           | 🚸 Сору | Hello World                                                              |  |  |  |  |
| 🖃 🔗 Analog Devices                     | 21 Devices   | LED_button_callback (ADuCM4             | 🚸 Сору | Push Button example using the GPIO driver                                |  |  |  |  |
| 🗄 🎋 ADuCM4x50 Series                   | 1 Device     | POST (ADuCM4050 EZ-KIT)                 | 🚸 Сору | Application example with manufacturing tests for the EZ-KIT              |  |  |  |  |
| ADuCM4050                              | ARM Cortex   | SPI_MasterSlave_LoopBack_Exa            | 🚸 Сору | Basic example demonstrating the SPI driver                               |  |  |  |  |
| 🕀 🔧 ADuCM32x Series                    | 4 Devices    | Spi_Loopback (ADuCM4050 EZ              | 🚸 Сору | Basic example demonstrating the SPI driver                               |  |  |  |  |
| 🕀 🏤 ADuCM36x Series                    | 2 Devices    | accel_fifo_lfcsp (ADuCM4050 EZ          | 🚸 Сору | Basic example demonstrating the accelerometer using FIFO for LFCSP boz   |  |  |  |  |
| 🕀 🔧 ADuCM302x Series                   | 2 Devices    | accel_fifo_wlcsp (ADuCM4050 E           | 🚸 Сору | Basic example demonstrating the accelerometer using FIFO for WLCSP bc    |  |  |  |  |
| 🕀 🏤 😌 CM4xx Mixed Signal Co            | 10 Devices   | adxl363_accel_lfcsp (ADuCM405           | 🚸 Сору | Basic example demonstrating the accelerometer for LFCSP board            |  |  |  |  |
| 🕀 🔧 CM41x Mixed Signal C               | 2 Devices    | adxl363_accel_wlcsp (ADuCM40            | 🚸 Сору | Basic example demonstrating the accelerometer for WLCSP board            |  |  |  |  |
| 🗄 🔗 ARM                                | 35 Devices   | beeper_example (ADuCM4050 E             | 🚸 Сору | Basic example demonstrating the BEEP driver                              |  |  |  |  |
| 🗄 🔗 Atmel                              | 263 Devices  | core_driven_crc (ADuCM4050 E            | 🚸 Сору | Basic example demonstrating the CRC driver (core driven)                 |  |  |  |  |
| 🗄 🖉 🗸 Cypress                          | 425 Devices  | crypto_example (ADuCM4050 E             | 🚸 Сору | Crypto driver example                                                    |  |  |  |  |
| 🗄 🖉 🖌 Holtek                           | 22 Devices   | dma_driven_crc_with_callback (          | 🚸 Сору | Basic example demonstrating the CRC driver (DMA driven with callback fu  |  |  |  |  |
| 🗉 🔗 Infineon                           | 166 Devices  | dma_driven_crc_without_callba           | 🚸 Сору | Basic example demonstrating the CRC driver (DMA driven with no callbac   |  |  |  |  |
| 🗄 🖉 🖉 Maxim                            | 4 Devices    | flash_block_protect (ADuCM405           | 🚸 Сору | Example for flash block protection                                       |  |  |  |  |
| 🗄 🖉 🖉 MediaTek                         | 2 Devices    | flash_page_write (ADuCM4050 E           | 🚸 Сору | Example to write page to flash                                           |  |  |  |  |
| 🗄 🔗 Microsemi                          | 6 Devices    | rng_example (ADuCM4050 EZ-K             | 🚸 Сору | Basic example demonstrating the RNG driver                               |  |  |  |  |
| 🗄 🔗 MindMotion                         | 2 Devices    | rtc_IO_example (ADuCM4050 EZ            | 🚸 Сору | Example demonstrates the SensorStrobe feature of RTC device.             |  |  |  |  |
| 🗄 🔗 Nordic Semiconductor               | 10 Devices   | rtc_alarm (ADuCM4050 EZ-KIT)            | 🚸 Сору | Example demonstrating the RTC alarm feature                              |  |  |  |  |
| 🗄 🖉 🔗 Nuvoton                          | 436 Devices  | spi_loopback_freertos (ADuCM4           | 🚸 Сору | Example uses the SPI driver in the context of FreeRTOS                   |  |  |  |  |
| 🔗 NXP                                  | 571 Devices  | sport_loopback_dma (ADuCM4              | 🚸 Сору | Basic example demonstrating the SPORT driver (DMA driven)                |  |  |  |  |
| 🗄 🔗 Renesas                            | 3 Devices    | sport_loopback_int (ADuCM405            | 🚸 Сору | Basic example demonstrating the SPORT driver (interrupt driven)          |  |  |  |  |
| 🗄 🖉 🔗 Silicon Labs                     | 397 Devices  | systick_example (ADuCM4050 E            | 🚸 Сору | Example to demonstrate SysTick timer to generate specific number of inte |  |  |  |  |
| 🗄 🔗 SONiX                              | 35 Devices   | temperature_sensor (ADuCM40             | 🚸 Сору | Temperature Sensor example using the I2C driver                          |  |  |  |  |
| 🗄 🖉 🖉 STMicroelectronics               | 910 Devices  | tmr_example_gp (ADuCM4050 E             | 🚸 Сору | Basic example demonstrating the TMR driver to generate a periodic interr |  |  |  |  |
| 🛨 🗝 🗸 Texas Instruments                | 342 Devices  | tmr_example_rgb (ADuCM4050              | 🚸 Сору | Basic example demonstrating the TMR driver to generate PWM output sig    |  |  |  |  |
| 🗄 🔗 Toshiba                            | 90 Devices   | uart_callback (ADuCM4050 EZ             | 🚸 Сору | Basic example demonstrating the UART driver using Callback mode          |  |  |  |  |
| ± ♀ Zilog                              | 5 Devices    | uart_loopback (ADuCM4050 EZ             | 🚸 Сору | Basic example demonstrating the UART driver using the Non-Blocking AF    |  |  |  |  |
|                                        |              | w25q32_example (ADuCM4050               | 🚸 Сору | Basic example demonstrating the on-board SPI Flash                       |  |  |  |  |
|                                        |              | wakeup_button (ADuCM4050 E              | 🚸 Сору | Basic example demonstrating the XINT driver                              |  |  |  |  |
|                                        |              | wdt_example_interrupt (ADuCM            | 🚸 Сору | Example demonstrating the WDT driver(configured to interrupt on timeou   |  |  |  |  |
|                                        |              | wdt_example_reset (ADuCM405             | 🚸 Сору | Example demonstrating the WDT driver(configured to reset on timeout)     |  |  |  |  |
|                                        |              | 1                                       |        |                                                                          |  |  |  |  |
| L                                      | ·            | <u> </u>                                |        |                                                                          |  |  |  |  |

#### 6.2.2 CCES Examples View

Similarly, using **CMSIS Pack Manager** in CCES, selecting the Analog Devices-ADuCM4050 device, in the Devices panel on the left side, and then the Examples panel on the right side, the list of examples will appear on the right side as shown in the following figure.

| CMSIS Pack Manager - CrossCore Embedded Studio |                                                 |                  | A REAL PROPERTY AND INCOME.                       |                              |
|------------------------------------------------|-------------------------------------------------|------------------|---------------------------------------------------|------------------------------|
| File Edit Navigate Search Project Run Wind     | low Help                                        |                  |                                                   |                              |
| 2 - 13 - 13 - 13                               | • @ • Q • Q • A • Ø • ½ • % •                   | • = = =          | Quick Access 📑 📴 C/C++                            | 🔯 Debug   CMSIS Pack Manager |
| 📕 Devices 🛛 📕 Boards 🛛 🖓 🗖                     | 😢 Packs 📑 Examples 🛛 🗌 Only show ex             | amples from inst | alled packs   🕜   🛟 😕 🦑 🔻 🗖 🗋                     | 💷 Pack Properties 🛛 📃 🗖      |
| E C 💥 🗸                                        |                                                 |                  |                                                   |                              |
| Search Device                                  | 🔺 🌐 AnalogDevices.ADuCM4x50_EZ                  |                  |                                                   |                              |
| Davier Summers                                 | Decel fife lfeen (0Du/CM4050 FZ //TD)           | Action           | Pasis example demonstrating the accelerome        | Boards                       |
| Device Summary                                 | accel fife wicsp (ADuCM4050 EZ-KTT)             | Copy             | Basic example demonstrating the accelerome        | Components                   |
| A 13 Devices 13 Devices                        | ADC Channel Read (ADuCM4050 EZ-KTT)             | Copy             | Example to read from ADC channel                  | Examples                     |
| Analog Devices 3 Devices                       | adv1363 accel Ifcsp (ADuCM4050 EZ-KTT)          | Conv             | Basic example demonstrating the accelerome        |                              |
| ADUCIVIAXOU Serie I Device                     | adx1363_accel_wesp (ADuCM4050 EZ-KTT)           | Conv             | Basic example demonstrating the accelerome        |                              |
| ADUCIVI4050 ARIVI CONTEX-IVI4 52 1             | Autobaud (ADuCM4050 EZ-KTD)                     | Conv             | LIABT autohaud example                            |                              |
| ADUCIVISUES Serie 2 Devices                    | heeper example (ADuCM4050 EZ-KTD                | Conv             | Basic example demonstrating the BEEP driver       |                              |
| ARM IU Devices                                 | core driven crc (ADuCM4050 EZ-KTT)              | Copy             | Basic example demonstrating the CBC driver (      |                              |
|                                                | coverto example (ADuCM4050 EZ-KTT)              | Copy             | Counto driver example                             |                              |
|                                                | dma driven crc without callback (ADuCM4050 EZ-  | Copy             | Basic example demonstrating the CBC driver (      |                              |
|                                                | dma_driven_crc_with_callback (ADuCM4050 EZ-KTD  | Copy             | Basic example demonstrating the CRC driver (      |                              |
|                                                | flash block protect (ADuCM4050 EZ-KTD)          | Copy             | Example for flash block protection                |                              |
|                                                | flach page write (ADuCM4050 EZ-KTD)             | Copy             | Example to write nage to flack                    |                              |
|                                                | HelloWorld (ADuCM4050 EZ-KT)                    | Copy             | Hello World                                       |                              |
|                                                | LED button callback (ADuCM4050 EZ-KT)           | Copy             | Bush Button example using the GDIO driver         |                              |
|                                                | POST (ADucM4050 EZ-KT)                          | Copy             | Application example with manufacturing test       |                              |
|                                                | rng example (ADuCM4050 EZ-KTD)                  | Copy             | Basic example demonstrating the BNG driver        |                              |
|                                                | rtc alarm (ADuCM4050 EZ-KTD)                    | Copy             | Evample demonstrating the RTC alarm feature       |                              |
|                                                | to IO example (ADuCM4050 EZ-KT)                 | Copy             | Example demonstrator the SensorStroke feature     |                              |
|                                                | Spilloophack (0DuCM4050 EZ-NT)                  | Copy             | Pagic example demonstrating the SDI driver        |                              |
|                                                | spi_coopdack (ADuCM4030 EZ-NT)                  | Copy             | Basic example demonstrating the sentent of C      |                              |
|                                                | SPI_100pBack_ireertos (ADucivi4030 E2-N11)      | Copy             | Example uses the SPI unver in the Context of P    |                              |
|                                                | SPI_Masterslave_coopBack_example (ADucM4050 E.  | Copy             | Basic example demonstrating the SPORT drive       |                              |
|                                                | sport_loopback_uma (ADuCM4050 EZ-NT)            | Copy             | Basic example demonstrating the SPORT drive       |                              |
|                                                | sport_loopback_int (ADuCM4050 EZ-KIT)           | Copy             | Basic example demonstrating the SPORT drive       |                              |
|                                                | systick_example (ADUCM4050 EZ-KIT)              | Copy             | Example to demonstrate sys lick timer to gen      |                              |
|                                                | temperature_sensor (ADuCM4050 EZ-KIT)           | Copy             | Period and the sensor example using the I2C drive | /er]                         |
|                                                | tmr_example_gp (ADuCM4050 EZ-KIT)               | 😻 Copy           | Basic example demonstrating the TMR driver        |                              |
|                                                | tmr_example_rgb (ADuCM4050 EZ-KIT)              | Copy             | Basic example demonstrating the LIADT driver.     |                              |
|                                                | uart_callDack (ADuCIVI4030 EZ-NT)               | Copy             | Dasic example demonstrating the UART driver       |                              |
|                                                | uarc_toopback (ADUCIVI4000 EZ-NT)               | Copy             | Dasic example demonstrating the OART driver       |                              |
|                                                | wzpąsz_example (ADuCM4050 EZ-KIT)               | Copy             | Basic example demonstrating the on-board SF       |                              |
|                                                | wakeup_button (ADUCIVI4000 EZ-N1)               | Copy             | Dasic example demonstrating the AINT driver       |                              |
|                                                | wat_example_interrupt (ADuctV14050 EZ-KII)      | Copy             | Example demonstrating the WDT driver(config       |                              |
|                                                | wat_example_reset (ADUCM4000 EZ-KIT)            | 🐨 Copy           | example demonstrating the WDT driver(config       |                              |
|                                                |                                                 |                  |                                                   |                              |
| 4                                              | ٠ III                                           | 1                | 4                                                 | ۰ III ۲                      |
| 😑 Console 🛛 🤜 Progress                         | ۱ ۲ <u>ــــــــــــــــــــــــــــــــــــ</u> |                  |                                                   |                              |

Using **CMSIS Pack Manager** to copy examples is not fully supported yet in CCES. Consequently, we recommend the use of the **Example Browser** feature for the time being.

#### 6.2.3 CCES Examples Browser

1

Accessing the **Example Browser** is achieved by selecting **Help/Browse Example**.

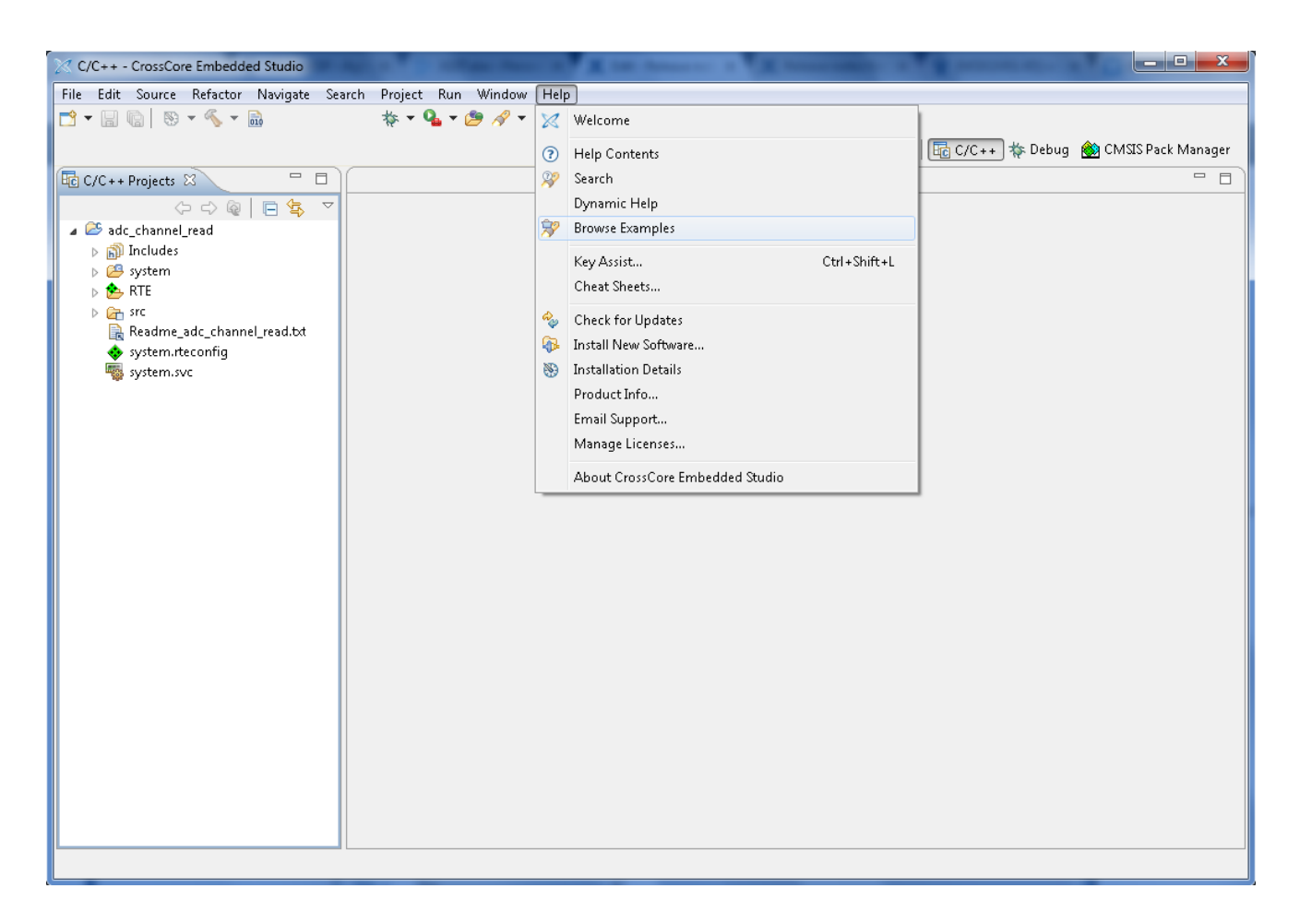

Then select the *Type* to **Example Project** and the *Product* to **ADuCM4x50\_EZ\_KIT\_BSP [3.1.0]** as shown in the figure below. A list of examples is displayed in the right part of the window. Select the example to be used and click **Open example**.

| 😵 Brows                                        | e Examples                                                                                                    |                                                                                                    | ?                |
|------------------------------------------------|----------------------------------------------------------------------------------------------------|----------------------------------------------------------------------------------------------------|------------------|
| Search for ins<br>open an exan<br>To find more | stalled example projects by selecting y<br>nple in the IDE, select it in the results<br>examples please visit <u>http://www.anal</u> | our desired criteria on the left and clicking the Search k<br>list on the right and click 'Open example'.<br>og.com/swexamples. | outton below. To |
| Filter exam                                    | ples by:                                                                                                    | Search results:                                                                                                    |                  |
| Туре:                                          | Any ~                                                                                                    |                                                                                                    | ^                |
| Product:                                       | ADuCM4x50_EZ_KIT_BSP [3.1.0] ~                                                                                                    | ADC_channel_read<br>ADuCM4x50_EZ_KIT_BSP [3.1.0]                                                                                |                  |
| Add-in:                                        | Any ~                                                                                                    | ADC_channel_read                                                                                                    |                  |
| Family:                                        | Any ~                                                                                                    |                                                                                                    |                  |
| Processor:                                     | Any ~                                                                                                    | adxl363_accel_lfcsp<br>ADuCM4x50_EZ_KIT_BSP [3.1.0]                                                                             |                  |
| Platform:                                      | Any ~                                                                                                    | ADXL363 accel Example for LFCSP board                                                                                           |                  |
| Languages:                                     | Assembly                                                                                                    |                                                                                                    |                  |
|                                                | ⊡c                                                                                                    |                                                                                                    |                  |
|                                                | ✓ C++                                                                                                    | ADXL363 accel Example for WLCSP board                                                                                           |                  |
| Keywords:                                      |                                                                                                    |                                                                                                    |                  |
|                                                |                                                                                                    |                                                                                                    |                  |
|                                                |                                                                                                    | ADUCIVI4X30_22_KIT_BSP [3.1.0]<br>ADXL363 USING FIFO Example for LFCSP                                                          | ~                |
|                                                | Search                                                                                                    | The search found 40 matching examples.                                                                                          | Open example     |

The example is loaded in CrossCore Embedded Studio and ready to be built and executed, as illustrated in the figure below.

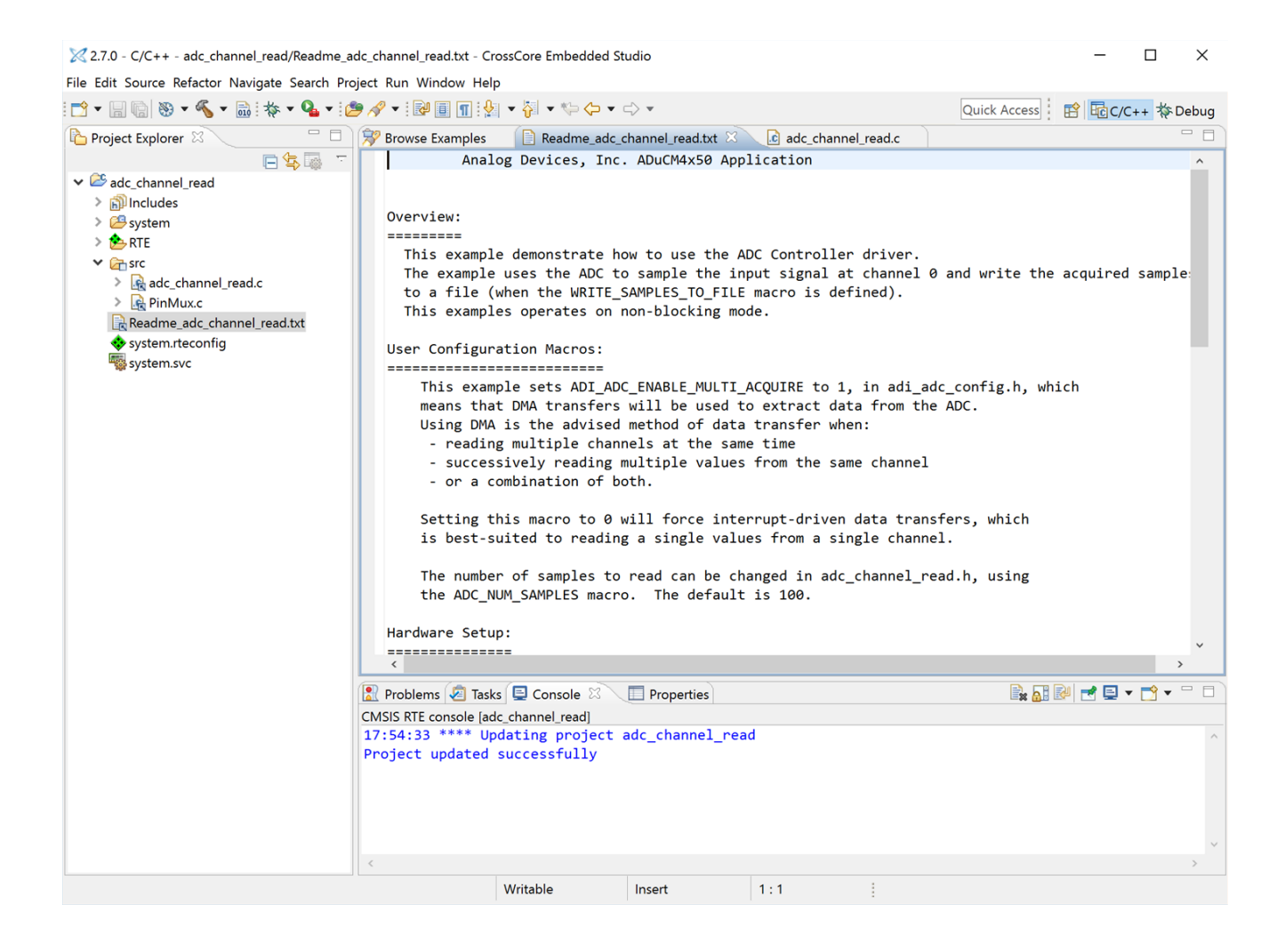

#### 6.2.4 IAR Embedded Workbench Example Browser

To see the list of examples with IAR 8.20.1, start with selecting **Project Create New Project** as illustrated in the figure below.

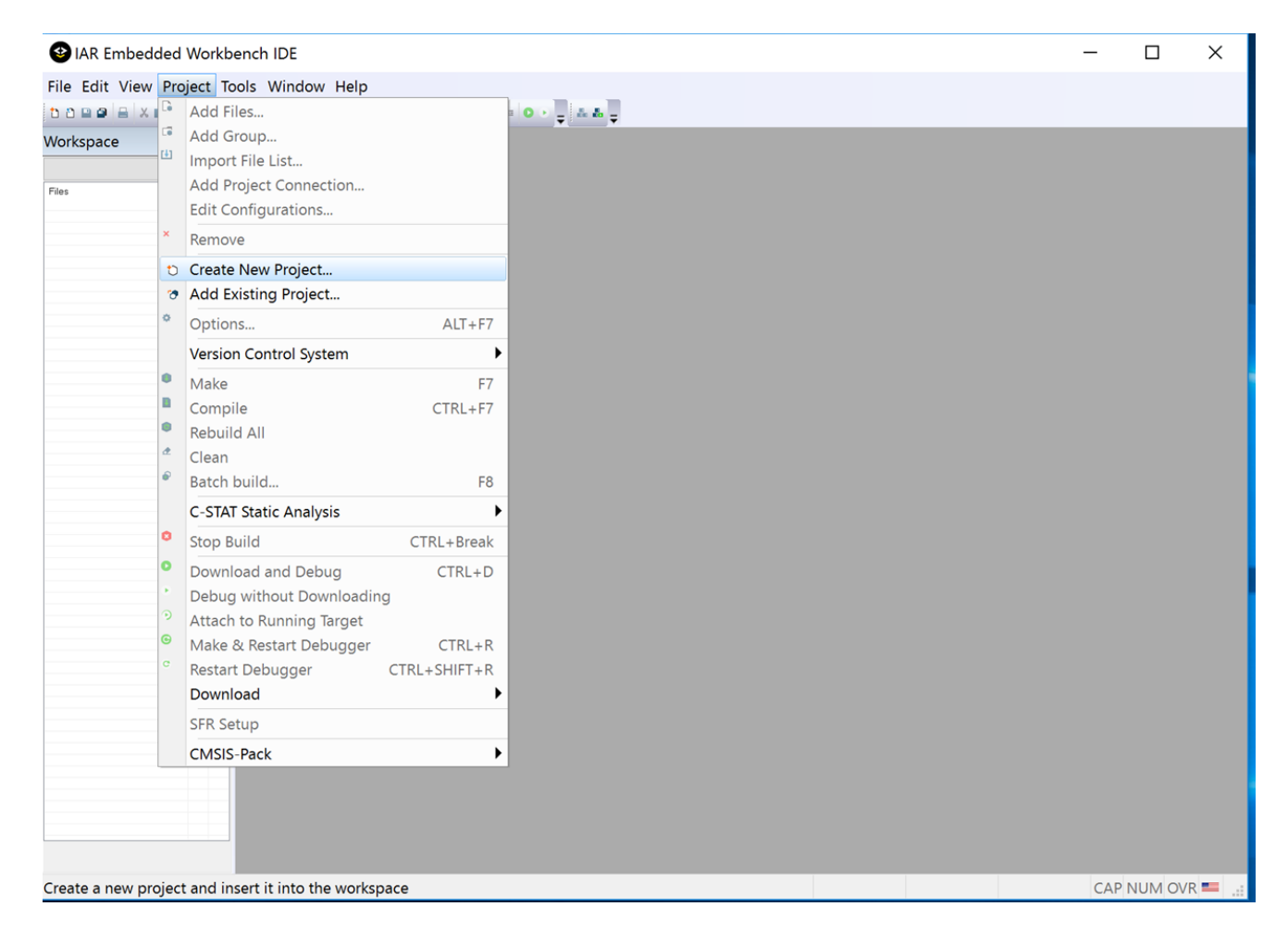

Then select CMSIS Pack example as shown in the figure below and click OK.

|                | alaal Maulataa |            |                     |                       |                |      |    |        |      |  |     |        | $\sim$ |
|----------------|----------------|------------|---------------------|-----------------------|----------------|------|----|--------|------|--|-----|--------|--------|
| WIAK Embed     | aed workbe     | IDE        |                     |                       |                |      |    |        |      |  |     |        | ^      |
| File Edit View | Project Too    | ols Window | Help                |                       |                |      |    |        |      |  |     |        |        |
|                | 00 0C          | ÷ < (      | Q > <b>\$ +</b> ≅ < | ♥ > ₹ ₽ 🛢 🖷 🚥         | •••            |      |    |        |      |  |     |        |        |
| Workspace      | <b>▲</b> 廿 ×   |            |                     |                       |                |      |    |        |      |  |     |        |        |
|                | ~              |            |                     |                       |                |      |    |        |      |  |     |        |        |
| Files          | ••             |            |                     | reate New Proje       | ct             |      |    |        | ×    |  |     |        |        |
|                |                |            | C                   | reate New Proje       | ci             |      |    |        | ^    |  |     |        |        |
|                |                |            | т                   | Fool chain:           | ARM            |      |    | $\sim$ |      |  |     |        |        |
|                |                |            |                     | Project templates:    |                |      |    |        |      |  |     |        |        |
|                |                |            |                     | -b Empty project      |                |      |    |        |      |  |     |        |        |
|                |                |            |                     | asm                   |                |      |    |        |      |  |     |        |        |
|                |                |            |                     | • 🗀 C++               |                |      |    |        |      |  |     |        |        |
|                |                |            |                     | • 🗀 C                 |                |      |    |        |      |  |     |        |        |
|                |                |            |                     | Externally built      | executable     |      |    |        |      |  |     |        |        |
|                |                |            |                     |                       | Rack project   |      |    |        |      |  |     |        |        |
|                |                |            |                     | > Empty enrole        | r ack project  |      |    |        |      |  |     |        |        |
|                |                |            |                     |                       |                |      |    |        |      |  |     |        |        |
|                |                |            |                     |                       |                |      |    |        |      |  |     |        |        |
|                |                |            |                     |                       |                |      |    |        |      |  |     |        |        |
|                |                |            |                     |                       |                |      |    |        |      |  |     |        |        |
|                |                |            |                     |                       |                |      |    |        |      |  |     |        |        |
|                |                |            | D                   | Description:          |                |      |    |        |      |  |     |        |        |
|                |                |            | C                   | Create project from ( | CMSISPack exam | ples |    |        |      |  |     |        |        |
|                |                |            |                     |                       |                |      |    |        |      |  |     |        |        |
|                |                |            |                     |                       |                |      |    |        |      |  |     |        |        |
|                |                |            |                     |                       |                |      |    |        |      |  |     |        |        |
|                |                |            |                     |                       |                |      |    |        |      |  |     |        |        |
|                |                |            |                     |                       |                |      |    |        |      |  |     |        |        |
|                |                |            |                     |                       |                |      | OK | Ca     | ncel |  |     |        |        |
|                |                |            |                     |                       |                |      |    |        |      |  |     |        |        |
|                |                |            |                     |                       |                |      |    |        |      |  |     |        |        |
|                |                |            |                     |                       |                |      |    |        |      |  |     |        |        |
|                |                |            |                     |                       |                |      |    |        |      |  |     |        |        |
|                |                |            |                     |                       |                |      |    |        |      |  |     |        |        |
|                |                |            |                     |                       |                |      |    |        |      |  |     |        |        |
| Ready          |                |            |                     |                       |                |      |    |        |      |  | CAP | NUM OV | /R 💶 🔐 |
|                |                |            |                     |                       |                |      |    |        |      |  |     |        | 111    |

Select Analog Devices ADuCM4x50 Series ADuCM4050, and click Next.

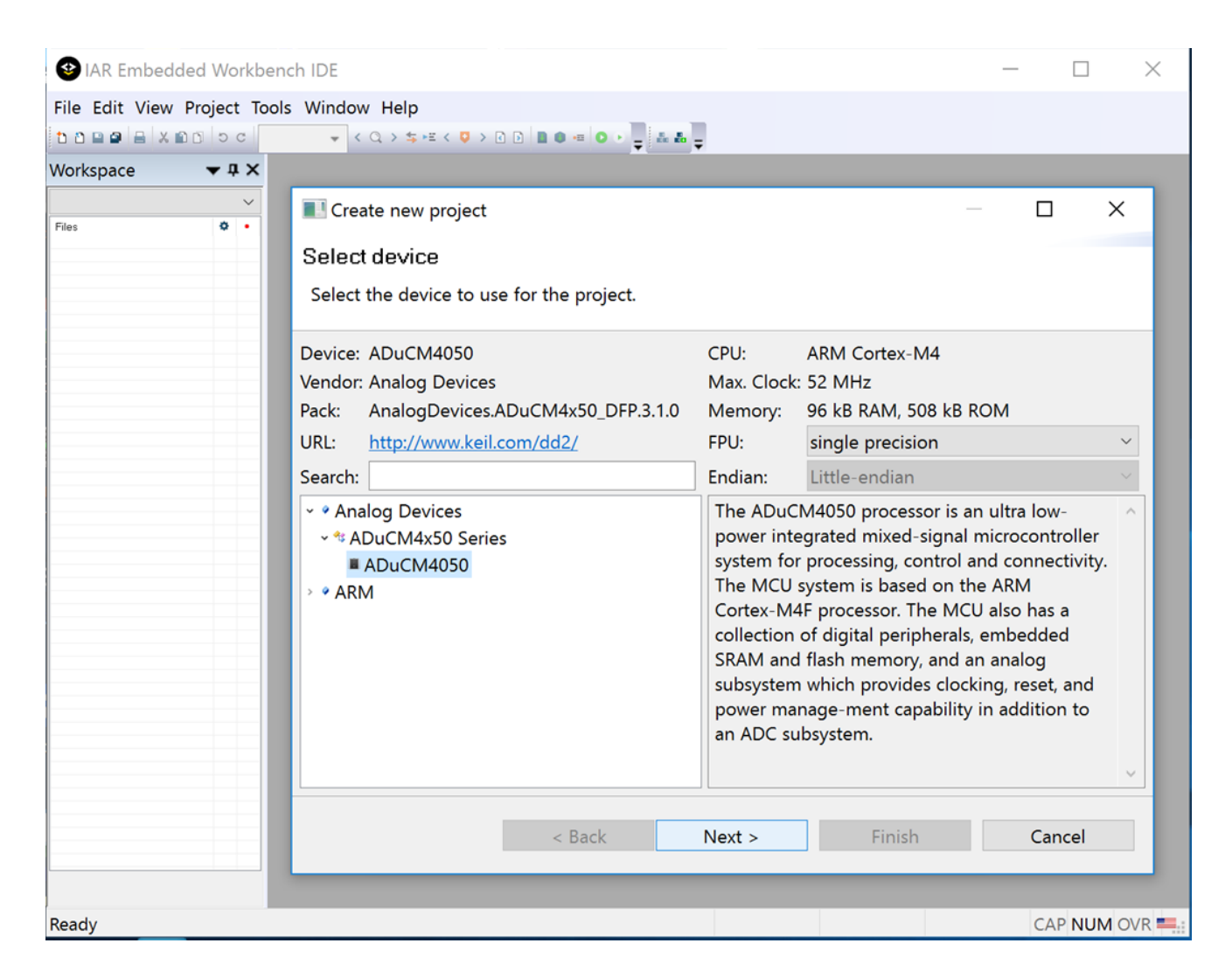

A list of examples is displayed, as illustrated in the next figure. Select the example to be used: its description can be read in the right part of the window. Click **Finish**,

| Create new project                                                                                                    | — 🗆 X                                                                                                    |
|----------------------------------------------------------------------------------------------------|----------------------------------------------------------------------------------------------------|
| Select example                                                                                                    |                                                                                                    |
| Select the example to create                                                                                                    |                                                                                                    |
| <ul> <li>Getting Started<br/>HelloWorld</li> <li>Driver Examples<br/>52MHzPLL_HFOSC<br/>ADC_Channel_Read<br/>adxl363_accel_lfcsp<br/>adxl363_accel_wlcsp</li> </ul>                                             | <ul> <li>Pack: AnalogDevices.ADuCM4x50_EZ_KIT_BSP.3.1.0</li> <li>Board: ADuCM4050 EZ-KIT (AnalogDevices)</li> <li>Description: Example to read from ADC channel</li> <li>Keywords: ADC</li> <li>Documentation:</li> <li>Analog Devices, Inc. ADuCM4x50 Application</li> </ul>                                                                |
| accel_fifo_lfcsp<br>accel_fifo_wlcsp<br>beeper_example<br>core_driven_crc<br>dma_driven_crc_without_callback<br>dma_driven_crc_with_callback<br>crypto_cbc_example<br>crypto_ccm_example<br>crypto_cmac_example | Overview:<br>=======<br>This example demonstrate how to use the ADC Controller driver.<br>The example uses the ADC to sample the input signal at channel<br>0 and write the acquired samples<br>to a file (when the WRITE_SAMPLES_TO_FILE macro is defined).<br>This examples operates on non-blocking mode.<br>v User Configuration Macros: |
|                                                                                                    | < Back Next > Finish Cancel                                                                                                    |

A window pops up to select the location where the example will be copied, as shown in the following figure. Choose the destination and click **OK**.

| 🔮 Choose destin                                 | nation folder   |                               |                           | × |
|-------------------------------------------------|-----------------|-------------------------------|---------------------------|---|
| Look in:                                        | ADuCM4x50 EZKIT | v © 🕫 i                       | ୭ ⊞ ▼                     |   |
| Quick access<br>Desktop<br>Libraries<br>This PC | Name            | ^ No items match your search. | View Menu<br>Date moainea | Т |
|                                                 | <               |                               |                           | > |
|                                                 |                 |                               | Ok Cance                  | ) |

The example is copied in the chosen destination and loaded in IAR Embedded Workbench, ready to be built and executed.

| IAR Embedded Work                            | kbench II     | E - ARM 8.20.1                                                                                                    |                | ×            |
|----------------------------------------------|---------------|----------------------------------------------------------------------------------------------------|----------------|--------------|
| File Edit View Project                       | J-Link To     | ols Window Help                                                                                                    |                |              |
| 5000X8050                                    |               | < Q > \$ ≠ < Q > 1 ≥                                                                                                    |                |              |
| Workspace                                    | <b>▼</b> ₽ ×  | Readme_adc_channel_read ×                                                                                                    |                | -            |
| Debug                                        | ~             | Sealor Davises Teo Shu/MdwEO Sealostion                                                                                                    |                | fo           |
| Files                                        | •             | Coverview:<br>This example demonstrate how to use the ADC Controller driver.<br>The example uses the ADC to sample the input signal at channel 0 and write the ac<br>to a file (when the WRITE_SAMPLES_TO_FILE macro is defined).<br>This examples operates on non-blocking mode.<br>User Configuration Macros:<br>This example sets ADI_ADC_ENABLE_MULTI_ACQUIRE to 1, in adi_ado_config.h, which<br>means that DNA transfers will be used to extract data from the ADC.<br>Using DNA is the advised method of data transfer when:<br>- reading multiple channels at the same time<br>- successively reading multiple values from the same channel<br>- or a combination of both.<br>Setting this macro to 0 will force interrupt-driven data transfers, which<br>is best-suited to reading a single values from a single channel. | quired sample: | ,            |
|                                              |               | The number of samples to read can be changed in adc_channel_read.h, using the ADC_NUM_SAMPLES macro. The default is 100.                                                                                                    |                |              |
| adc_channel_read                             |               | <                                                                                                    |                | > v          |
| Debug Log                                    |               |                                                                                                    |                | <b>▼</b> ₽ × |
| Log<br>Mon Jan 15, 2018 16:27:11: IAR Embedd | led Workbench | .20.1 (C\Program Files (x86)\IAR Systems\Embedded Workbench 8.0\arm\bin\armproc.dll)                                                                                                    |                |              |
| <                                            |               |                                                                                                    |                | >            |
| Ready                                        |               | Ln 1, 0                                                                                                    | Col 1 Sys      | stem         |

#### 6.2.5 Examples for drivers

The following array details the examples found in ADuCM4x50 3.1.0 EZ-Kit Board Support.

| 52MHzPLL_HFOSC | • <i>52MHzPLL_HFOSC</i> : Demonstrate how to program the ADuCM4050 to operate at 52 MHz                                                                                                    |
|----------------|----------------------------------------------------------------------------------------------------|
| ADC            | • <i>ADC_Channel_Read</i> : Demonstrate use of ADC Controller driver to sample the input signal at channel 0 and write the acquired samples to a file.                                                                                                    |
| ADXL363        | <ul> <li><i>adxl363_accel_</i>*: Demonstrate how to use the ADXL363 driver to produce interrupts on activity events</li> <li><i>accel_fifo_</i>*: Demonstrate how to use the ADXL363 driver, specifically using the on-chip FIFO to collect data</li> </ul> |
| Beeper         | • <i>beeper_example</i> : Demonstrates the basic functionality of the beeper peripheral.                                                                                                    |

| CRC                | <ul> <li><i>core_driven_crc</i> : Demonstrates how to use the CRC driver to compute the CRC, driven by the core.</li> <li><i>dma_driven_crc_with_callback</i> : Demonstrates how to use the CRC driver to compute the CRC driven by the DMA with a callback function registered.</li> <li><i>dma_driven_crc_without_callback</i> : Demonstrates how to use the CRC driver to compute the CRC driven by the DMA with no callback function registered.</li> </ul> |
|--------------------|----------------------------------------------------------------------------------------------------|
| Crypto             | • <i>crypto_*</i> : Demonstrate how to use Crypto device driver in various cipher modes.                                                                                                    |
| Cycle Counting     | • spi_cycle_counting: Demonstrates how to obtain cycle counts for the SPI driver.                                                                                                    |
| Flash              | <ul> <li><i>flash_block_protect</i> : Demonstrates the use of the Flash device driver flash memory block-protection feature.</li> <li><i>flash_page_write</i> : Demonstrates the use of the Flash device driver for flash memory data page write(s).</li> </ul>                                                                                                    |
| FreeRTOS           | • <i>spi_loopback_freertos</i> : demonstrates how to integrate the ADuCM4x50 EZ-KIT Board Support Pack with the FreeRTOS V9.0.0 as well as how to use the SPI driver in the context of the FreeRTOS.                                                                                                    |
| GPIO               | • <i>LED_button_callback</i> : Demonstrates how to use the GPIO driver to Toggle LED's when the push buttons are pressed on the ADuCM4050 EZ-Kit.                                                                                                    |
| I2C                | • <i>temperature_sensor</i> : Demonstrates how to use I2C driver for reading the data from the temperature sensor.                                                                                                    |
| Power_On_Self_Test | • <i>POST</i> : Allows users to test the many peripherals of the EZ-Kit with push buttons to select specific tests to run.                                                                                                    |
| RNG                | • <i>rng_example</i> : Demonstrates how to use and configure the RNG device for generating random numbers.                                                                                                    |
| RTC                | <ul> <li><i>rtc_alarm</i> : Demonstrates how to use and configure the RTC device for generating the alarm periodically.</li> <li><i>rtc_IO_example</i> : Demonstrates how to configure an RTC device to use the input capture and output compare features of RTC device.</li> </ul>                                                                                                    |

| SPI       | <ul> <li><i>Spi_Loopback</i> : Demonstrates how to use the SPI driver in blocking mode and non-blocking mode with DMA and PIO.</li> <li><i>SPI_MasterSlave_LoopBack_Example</i> : Demonstrates how to use SPI device for transmitting/receiving the data both in master and slave mode.</li> </ul>                                           |
|-----------|----------------------------------------------------------------------------------------------------|
| SPI-flash | • <i>w25q32_example</i> : Demonstrate how to use the W25Q32 driver.                                                                                                    |
| SPORT     | <ul> <li><i>sport_loopback_dma</i> : Demonstrates how to use the SPORT driver in DMA mode.</li> <li><i>sport_loopback_int</i> : Demonstrates how to use the SPORT driver in PIO mode.</li> </ul>                                                                                                    |
| SysTick   | • <i>systick_example</i> : Demonstrates the use of SysTick timer to wait for a specific number of interrupts.                                                                                                    |
| TMR       | <ul> <li><i>tmr_example_gp</i> : Demonstrates how to use the General Purpose (GP) timers to generate a periodic interrupt and capture events.</li> <li><i>tmr_example_rgb</i> : Demonstrates how to use the Red-Green-Blue (RGB) timer to generate 3 PWM output signals with the same period but different duty cycles</li> </ul>            |
| UART      | <ul> <li><i>Autobaud</i> : Demonstrates how to use UART device driver for baudrate detection.</li> <li><i>uart_callback</i> : Demonstrates how to to use UART in DMA mode, PIO mode and register a callback.</li> <li><i>uart_loopback</i> : Demonstrates how to use the UART driver to loop back the data between the TX and RX.</li> </ul> |
| WDT       | <ul> <li>wdt_example_interrupt : Demonstrates how the Watchdog Timer (WDT) can be used to trigger an interrupt on timeout.</li> <li>wdt_example_reset : Demonstrate how the Watchdog Timer (WDT) can be used both avoid and trigger a system reset.</li> </ul>                                                                               |
| XINT      | • <i>wakeup_button</i> : Demonstrates the use of XINT driver to Toggle LED when the wakeup button is pressed on the ADuCM4x50 EZ-Kit.                                                                                                    |

#### 6.2.6 Using Micrium RTOS

To make use of Micrium RTOS,

1. Obtain the uC/OS-III product from Micrium and install it.

- 2. Use the Run-Time Environment Manager for your application to select the Software Component "Device/Global Configuration"
- 3. In the adi\_global\_config.h header file, located in the Device group in your application, set the ADI\_CFG\_RTOS macro to ADI\_CFG\_RTOS\_MICRIUM\_III:

#define ADI\_CFG\_RTOS ADI\_CFG\_RTOS\_MICRIUM\_III

Please note that the Micrium components are licensed products, and you must obtain the necessary licenses directly from Micrium to use them.

#### 6.2.7 Example for FreeRTOS Components

The example "SPI\_Loopback" in the examples\FreeRTOS directory relies on FreeRTOS version 9.0.0 - refer to the example's README file for details.

To make use of this example:

- 1. Obtain FreeRTOS version 9.0.0 from http://www.freertos.org.
- 2. Follow the step describe in the Readme\_freertos\_spi\_loopback.txt file for the targeted development environment.

#### 6.3 Location

The ADuCM4x50 EZ-KIT Board Support Pack will be installed into the CMSIS pack directory for the targeted development environment:

| Keil uVision              | <keil_root>\ARM\PACK\AnalogDevices\ADuCM4x50_EZ_KIT_BSP\3.1.0</keil_root> |
|---------------------------|---------------------------------------------------------------------------|
| CCES                      | <cces_root>\ARM\PACK\AnalogDevices\ADuCM4x50_EZ_KIT_BSP\3.1.0</cces_root> |
| IAR Embedded<br>Workbench | <iar_packrepo>\AnalogDevices\ADuCM4x50_EZ_KIT_BSP\3.1.0</iar_packrepo>    |

with

| Symbol                  | Meaning                      | Example Value |
|-------------------------|------------------------------|---------------|
| <keil_root></keil_root> | Keil<br>installation<br>path | C:\Keil_v5    |

| Symbol                        | Meaning                      | Example Value                                                                                     |
|-------------------------------|------------------------------|---------------------------------------------------------------------------------------------------|
| <cces_root></cces_root>       | CCES<br>installation<br>path | C:\Analog Devices\CrossCore Embedded Studio 2.7.0                                                 |
| <iar_packrepo></iar_packrepo> | IAR pack repository          | C:\Users\ <windows_username>\AppData\local\IAR<br/>Embedded Workbench\PackRepo</windows_username> |

# **7 Contacting Technical Support**

You can reach Analog Devices software and tools technical support in the following ways:

- Post your questions in the software and development tools support community at EngineerZone<sup>®</sup>.
- E-mail your questions about processors and processor applications to processor. support@analog.com.
- For Greater China, Processors and DSP applications and processor questions can be sent to: processor.china@analog.com.
- Submit your questions to technical support directly via http://www.analog.com/support.
- Contact your Analog Devices sales office or authorized distributor.

### 8 Known Issues

For the latest anomalies please consult our Software and Tools Anomalies Search page.

#### 8.1 RTC Example RTC\_Alarm (MSKUV01-99)

When executing this example, it should be let to run till completion, until "All done!" is seen. If the execution is stopped midway, then it will lock up the board.

If this happens, the board can be unlocked with the following actions: Hold the Boot Button(SW1) and Toggle the Reset Button(SW2) twice and then release the Boot Button(SW1).

#### 8.2 UCOS-III Example

The ucos-iii example located in Examples\rtos\ucos-III cannot be used with CCES. This example will be ported to CCES in a future release.